## Come registrarsi al Portale delle Petizioni Europee.

## Accedi al Portale ufficiale delle Petizioni del Parlamento Europeo.

https://www.europarl.europa.eu/petitions/it/home

## Registrati.

## Clicca sul pulsante "Registrati" in alto a destra, come mostrato nell'immagine con il cerchio rosso.

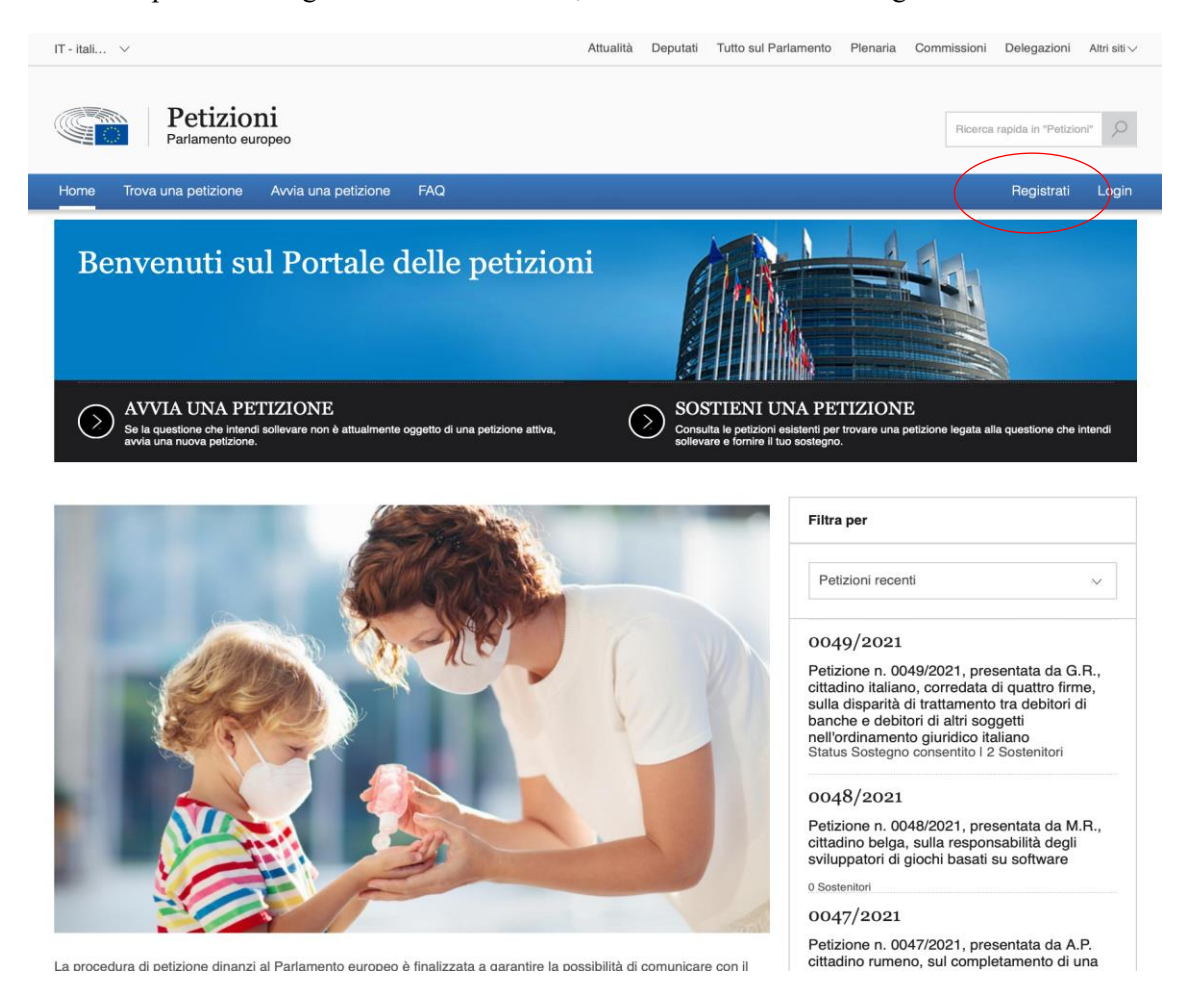

Oppure clicca direttamente sul seguente link per aprire il modulo di registrazione: <u>https://www.europarl.europa.eu/petitions/it/registration/register#registerFrm</u>

## Modulo di registrazione.

Completa tutti i campi richiesti nel modulo e premi il pulsante verde "Registrati".

| Titolo*                                    | Nome*                                         |
|--------------------------------------------|-----------------------------------------------|
| Seleziona V                                | Nome                                          |
| Cognome*                                   | Nome utente*                                  |
| Cognome                                    | Nome utente                                   |
| Fascia d'età*                              | Cittadinanza*                                 |
| Seleziona 🗸                                | Seleziona 🗸                                   |
|                                            |                                               |
| Indirizzo (via, numero)*                   | Città*                                        |
| Indirizzo (via, numero)                    | Città                                         |
| Paese*                                     | Numero di telefono                            |
| Seleziona                                  | Numero di telefono                            |
| Nessun codice postale?                     | Codice postale*                               |
| Indirizzo senza codice postale             | Codice postale                                |
| Indirizzo e-mail*                          |                                               |
| Indirizzo e-mail                           |                                               |
| Inserisci la nuova nassword*               | Digita nuovamente la nuova password*          |
| Inserisci la nuova password                | Digita nuovamente la nuova password           |
| Domanda di sicurazza*                      |                                               |
| Domanda di sicurezza                       |                                               |
| Dianasta di sisurazza*                     |                                               |
| Risposta di sicurezza                      |                                               |
|                                            |                                               |
| p <del>nyyy</del>                          | 😋 Fai clic qui per aggiornare l'immagine      |
| Digita qui i caratteri che vedi            |                                               |
| Codice                                     |                                               |
|                                            |                                               |
| Ho preso conoscenza dell'informativa sul f | rattamento dei dati personali e ne accetto il |
| contenuto                                  |                                               |
| contenuto                                  | Paristati                                     |

## Email.

Dopo pochi minuti, riceverai un'e-mail di conferma all'indirizzo indicato nel modulo.

Per attivare il tuo account clicca sul link contenuto nell'e-mail. Dopo l'attivazione, il tuo account verrà creato e riceverai un'e-mail di conferma finale.

## ISIGLIO NAZIONALE DEI PERITI INDUSTRIALI E DEI PERITI INDUSTRIALI LAUREATI PRESSO IL MINISTERO DELLA GIUSTIZIA

## Come sostenere la petizione del Consiglio Nazionale dei Periti Industriali e dei Periti Industriali Laureati.

Dopo aver creato l'account vai sulla pagina "Home" del Portale delle petizioni e clicca su "Sostieni una petizione".

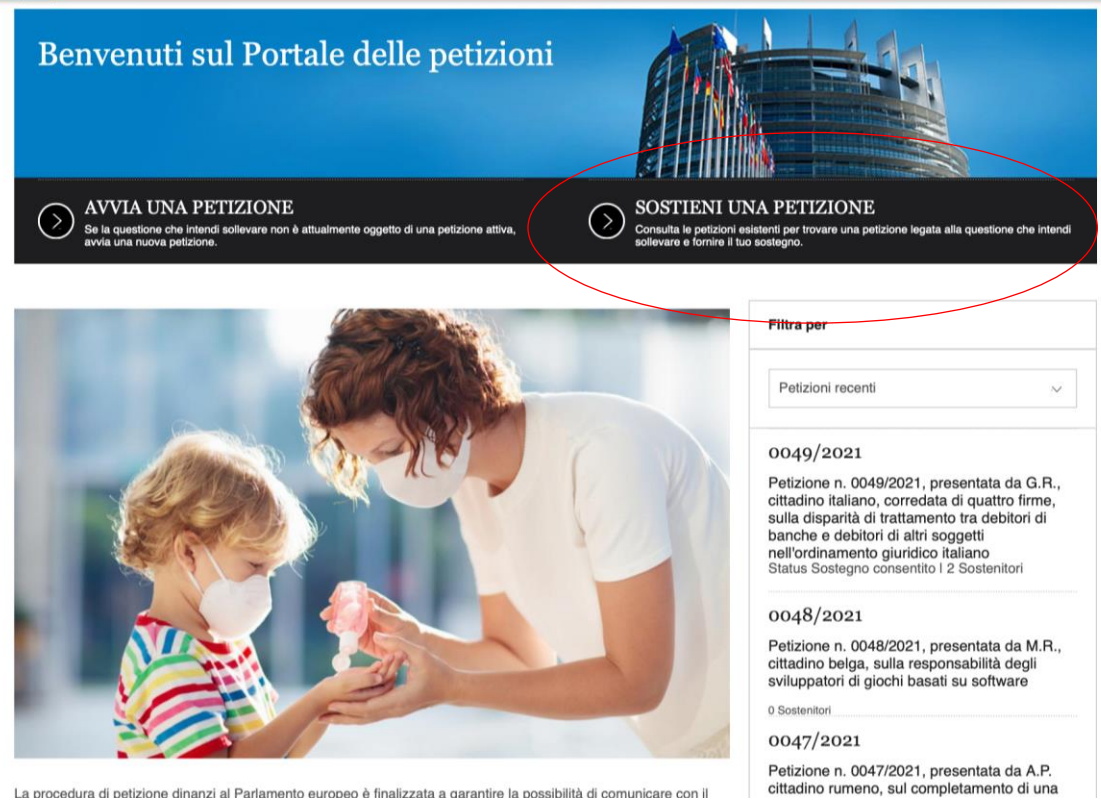

La procedura di petizione dinanzi al Parlamento europeo è finalizzata a garantire la possibilità di comunicare con il

## Cerca la petizione.

Nella sezione "Parola chiave" inserisci: CNPI, come mostrato di seguito e clicca sul pulsante verde "Cerca".

| Parola chiave    |       |                                                              |
|------------------|-------|--------------------------------------------------------------|
| Seleziona anno   | <br>× | Seleziona il tema 🗸 🗸                                        |
| Seleziona status | <br>~ | Qualsiasi paese dell'UE                                      |
|                  |       | Seleziona il paese cui si riferisce la pe $\bigtriangledown$ |
|                  |       |                                                              |

## Trova una petizione

Le petizioni vengono pubblicate sul portale dopo essere state approvate dalla commissione per le petizioni. Per maggiori informazioni sul trattamento delle petizioni, consulta la pagina delle

|                  | FAV          | d.                                                            |
|------------------|--------------|---------------------------------------------------------------|
| CNPI             |              |                                                               |
|                  |              |                                                               |
| Seleziona anno   | $\checkmark$ | Seleziona il tema 🗸 🗸                                         |
| Seleziona status | ~            | Qualsiasi paese dell'UE                                       |
|                  |              | Seleziona il paese cui si riferisce la pe $_{\smallsetminus}$ |
|                  |              |                                                               |
|                  |              |                                                               |
|                  | Cert         | ca                                                            |

In basso uscirà il seguente risultato, cliccaci su.

Risultati della ricerca 1 Risultati per pagina 10 | 20 | 50 | 100

## Petizione n. 1425/2020, presentata da Giovanni Esposito, cittadino italiano, a nome del Consiglio Nazionale dei Periti Industriali e dei Periti Industriali Laureati, sull'errato recepimento della direttiva 2013/59/Euratom da parte dello Stato italiano SOSTEGNO CONSENTITO

Il firmatario sostiene che il decreto legislativo n. 101, del 31 luglio 2020, che recepisce nell'ordinamento italiano la direttiva 2013/59/Euratom, avrebbe violato la normativa nazionale in materia di competenze e ordini professionali. Più precisamente, il summenzionato decreto legislativo avrebbe riconosciuto la competenza per svolgere le attività di risanamento ...

## Si aprirà la pagina della petizione, clicca su "Sostieni la petizione" come indicato dell'immagine:

| 1425/2020               |  |  |
|-------------------------|--|--|
| Dati della petizione    |  |  |
| Dati del firmatario     |  |  |
| Sintesi della petizione |  |  |

Petizione n. 1425/2020, presentata da Giovanni Esposito, cittadino italiano, a nome del Consiglio Nazionale dei Periti Industriali e dei Periti Industriali Laureati, sull'errato recepimento della direttiva 2013/59/Euratom da parte dello Stato italiano Stampa PDF 1425/2020 2 Sostenitori Status: Sostegno consentito

## Dati della petizione

#### 1425/2020

Titolo della sintesi: Petizione n. 1425/2020, presentata da Giovanni Esposito, cittadino italiano, a nome del Consiglio Nazionale dei Periti Industriali e dei Periti Industriali Laureati, sull'errato recepimento della direttiva 2013/59/Euratom da parte dello Stato italiano

Numero di petizione: 1425/2020

Temi : Diritti dei consumatori, Mercato interno - Riconoscimento delle qualifiche, Concorrenza, Ambiente - Valutazioni d'impatto, Ambiente - Inquinamento

Paese: Italia

Nome dell'associazione: Consiglio Nazionale dei Periti Industriali e dei Periti Industriali Laureati

## Dati del firmatario

Sintesi della petizione

Nome: Giovanni Esposito

Il firmatario sostiene che il decreto legislativo n. 101, del 31 luglio 2020, che recepisce nell'ordinamento italiano la direttiva 2013/59/Euratom, avrebbe violato la normativa nazionale in materia di competenze e ordini professionali. Più precisamente, il summenzionato decreto legislativo avrebbe riconosciuto la competenza per svolgere le attività di risanamento da radon esclusivamente a ingegneri architetti e geometri, escludendo pertanto le categorie professionali del perito industriale e del perito industriale laureato in edilizia, dando luogo a una discriminazione tra professioni esercenti attività similari e violando il principio di proporzionalità e di libera concorrenza.

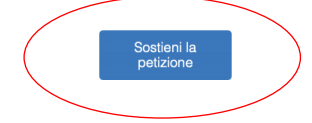

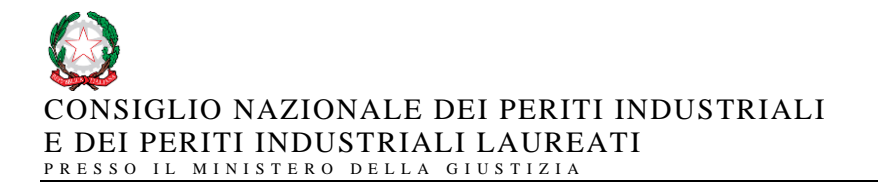

Si aprirà la seguente pagina, clicca sul pulsante verde in basso "Sostieni".

Petition 1425/2020 - Petizione n. 1425/2020, presentata da Giovanni Esposito, cittadino italiano, a nome del Consiglio Nazionale dei Periti Industriali e dei Periti Industriali Laureati, sull'errato recepimento della direttiva 2013/59/Euratom da parte dello Stato italiano

## Numero di petizione: 1425/2020

Titolo: Petizione n. 1425/2020, presentata da Giovanni Esposito, cittadino italiano, a nome del Consiglio Nazionale dei Periti Industriali e dei Periti Industriali Laureati, sull'errato recepimento della direttiva 2013/59/Euratom da parte dello Stato italiano

Sintesi della petizione: Il firmatario sostiene che il decreto legislativo n. 101, del 31 luglio 2020, che recepisce nell'ordinamento italiano la direttiva 2013/59/Euratom, avrebbe violato la normativa nazionale in materia di competenze e ordini professionali. Più precisamente, il summenzionato decreto legislativo avrebbe riconosciuto la competenza per svolgere le attività di risanamento da radon esclusivamente a ingegneri architetti e geometri, escludendo pertanto le categorie professionali del perito industriale e del perito industriale laureato in edilizia, dando luogo a una discriminazione tra professioni esercenti attività similari e violando il principio di proporzionalità e di libera concorrenza.

Nome: Giovanni Esposito

Data della decisione sulla ricevibilità:

Numero di sostenitori: 2

Status: Sostegno consentito

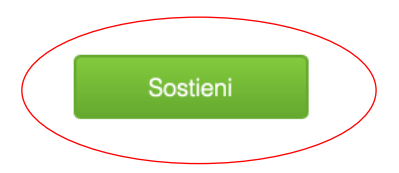

Dopo aver cliccato sul pulsante verde "Sostieni", uscirà il seguente messaggio, seguito da un E-mail sull'indirizzo di posta elettronica indicato nel modulo di registrazione.

# Il tuo sostegno alla petizione è stato trasmesso!

Indietro